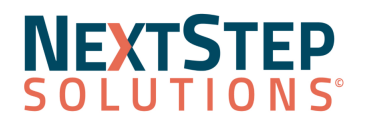

## Billing Engine Release Notes 6.3.7 Hotfix Release

## Billing Engine Version 6.3.7 Release Notes All content is subject to change.

## Release Date: December 5, 2022

## **Resolved Issues**

When the checkbox for Display Provider Info in 837 Loop 2300 NTE (*Maintenance and Setup > Insurance > Page 3*) is checked and the 837 NTE line in configuration is filled in, that data will appear in loop 2300 on electronic claims.

When the checkbox for Display Provider Info in 837 Loop 2300 NTE (*Maintenance and Setup > Insurance > Page 3*) is unchecked and the 837 NTE line in configuration is filled in (*Maintenance and Setup > Configuration Options > System tab > Page 5*), that will appear in loop 2300 on electronic claims.

Display Provider Info in 837 Loop 2300 NTE (*Maintenance and Setup > Insurance > Page 3*) is checked the provider information will appear as **XXNPILastNameFirstName** in Box 19 on paper claims.

When the checkbox for Display Provider Info in 837 Loop 2300 NTE (*Maintenance and Setup > Insurance > Page 3*) is unchecked and the 837 NTE line in configuration is filled in (*Maintenance and Setup > Configuration Options > System tab > Page 5*), that will appear in Box 19 on paper claims.